【パソコンで見る場合】手順3までは教室開始前までに行ってください。

手順1→ www.webex.com/ja/index.html にアクセス

手順2→ ページー番下のダウンロードをクリック

| webex | ソリューション | 機能           | ヘルプラーニング          | 会社      |
|-------|---------|--------------|-------------------|---------|
|       | Webex   | Webex: 会議    | ヘルプ センター          | Cisco   |
|       | プランと料金  | Webex: 電話    | テスト ミーティングに<br>参加 | サポートに連絡 |
|       | ダウンロード  | Webex: メッセージ | シンライン クラス         | 営業に連絡   |
|       |         |              |                   | () 84 ∨ |

手順3➡ Windows 用のダウンロードのいずれかをクリック

案内に従いダウンロードする。

|      | イル共有まで。<br>新しく生まれ変わった Webexを体験                                                                                                    |
|------|----------------------------------------------------------------------------------------------------|
|      | Webex をダウンロード<br>と Windows用のダウンロード (32ビット)                                                                                         |
| 手順4➡ | ダウンロード終了後、デスクトップの 🚺 をクリックする。                                                                                                    |
| 手順5➡ | ミーティングに参加をクリックする。                                                                                                    |
| 手順6➡ | ミーティング番号またはリンクに、通知等でお知らせしている <u>ミーティング番</u><br>号を入力し、(次へ)をクリックする。<br>お子様の氏名または参加者の氏名(フルネームで入力をお願いします)、メー<br>ルアドレスを入力し、(次へ)をクリックする。 |
| 手順5➡ | ミーティングに参加をクリックする。                                                                                                    |

視聴準備完了です。

【スマホで見る場合】手順2までは、教室開始前までに行ってください。

手順1→ C App Store または、 C Google Play より Webex のアプリをインストールする。

手順2→ インストール完了後、 000 を開く。

端末への許可を求められるため全て"許可する"または"同意する"を選択する。

手順3→ ミーティングに参加)をタップ。

手順4→ 氏名(本名・フルネームで入力をお願いします)、メールアドレスを入力する。 ミーティング番号またはリンクに、通知等でお知らせしている ミーティング番号を入力する。 お子様の氏名または参加者の氏名(フルネームで入力をお願いします)、 メールアドレスを入力する。

手順5→ (ミーティングに参加)をタップ

視聴準備完了です

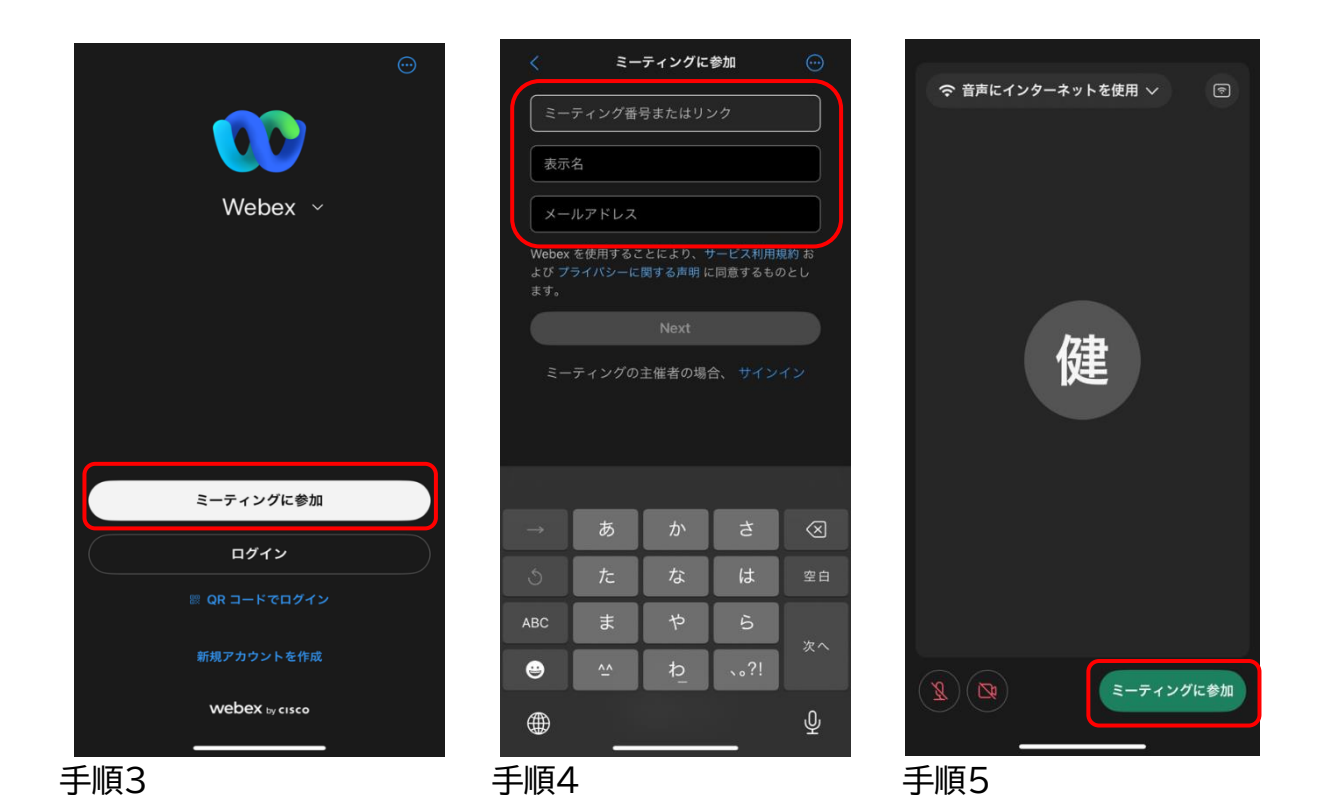